## Mozilla Thunderbird uso della tastiera e del mouse

a cura di: Francesca Chiarelli ultimo aggiornamento: ottobre 2020 http://guide.fchiarelli.it/ http://www.mozilla.org/support/thunderbird/ (per Windows)

| Scarica la posta di tutti gli account                                                   | F5                  | 2              |
|-----------------------------------------------------------------------------------------|---------------------|----------------|
| Stop: sospendi il trasferimento corrente                                                | ESC                 | 8              |
| Scrivi un nuovo messaggio                                                               | CTRL + N o CTRL + M | $\blacksquare$ |
| Rispondi (reply)                                                                        | CTRL + R            | 2              |
| Rispondi a tutti                                                                        | CTRL + SHIFT + R    |                |
| Inoltra (forward)                                                                       | CTRL + L            |                |
| Modifica come nuovo (inoltra mantenendo il formato)                                     | CTRL + E            |                |
| Rubrica                                                                                 | CTRL + 2            |                |
| Marca come letto / da leggere                                                           | М                   | 3              |
| Marca tutti come letti (anche se non selezionati)                                       | CTRL + SHIFT + C    |                |
| Marca tutti come letti per data                                                         | С                   |                |
| Marca con segno di spunta                                                               | Ι                   |                |
| Etichetta colore [15]                                                                   | 15                  |                |
| Nessuna etichetta colore                                                                | 0                   |                |
| Marca come posta indesiderata (junk mail)                                               | J                   | 1              |
| Togli il marchio di indesiderato                                                        | SHIFT + J           | 0              |
| Raggruppa secondo il campo di ordinamento attuale<br>(per disattivare basta riordinare) | G                   |                |
| Stampa                                                                                  | CTRL + P            | 1              |
| Archivia: sposta in un'altra cartella                                                   |                     | 2              |
| Salva come file                                                                         | CTRL + S            |                |
| Elimina: sposta nel cestino                                                             | CANC                | ×              |
| Seleziona tutto                                                                         | CTRL + A            |                |
| Seleziona il successivo/precedente messaggio non letto                                  | N / P               |                |
| Mostra/Nascondi il pannello anteprima messaggio                                         | F8                  |                |
| Apri il messaggio selezionato in una nuova finestra                                     | INVIO               |                |
| Chiudi la finestra                                                                      | CTRL + W            |                |

| Riduci/Aumenta dimensione testo (a video) | CTRL + -/+       |  |
|-------------------------------------------|------------------|--|
| Dimensione testo standard (a video)       | CTRL + 0 (zero)  |  |
| Visualizza codice sorgente                | CTRL + U         |  |
| Trova messaggio                           | CTRL + SHIFT + F |  |
| Trova nel messaggio                       | CTRL + F         |  |
| Trova successivo                          | F3               |  |

Inoltre **SHIFT** +  $\square$  (cioè SHIFT + *clic* su Scrivi, Rispondi, Rispondi a tutti, Inoltra): inizia un testo nel formato opposto a quello deciso con *Strumenti*  $\rightarrow$  *Impostazioni account*  $\rightarrow$  *Composizione ed indirizzi*: testo semplice piuttosto che HTML.

## In scrittura di messaggio

| Manda subito         | CTRL + INVIO         |
|----------------------|----------------------|
| Manda dopo           | CTRL + SHIFT + INVIO |
| Salva in Bozze       | CTRL + S             |
| Stampa               | CTRL + P             |
| Controlla ortografia | CTRL + K             |

## Gestione delle discussioni (theads)

Si ordina facendo *clic* su bopure con Visualizza  $\rightarrow$  Ordina per  $\rightarrow$  Visualizzazione ad albero

| ٤.0       | 63 ( | Oggetto             | Mittenl |
|-----------|------|---------------------|---------|
| The state | • =  | ) manuale 00o       | Frances |
| Ŭ         |      | 🦢 🛹 Re: manuale OOo | Giorgio |
|           |      | Re: manuale OOo     | Frances |
|           |      | e-book              | Frances |

| Comprimi/Espandi argomento corrente                                         | $\leftarrow / \rightarrow$ |
|-----------------------------------------------------------------------------|----------------------------|
| Comprimi tutti                                                              | \                          |
| Espandi tutti                                                               | *                          |
| Marca come letto tutto l'argomento corrente                                 | R                          |
| Vai al prossimo argomento non letto<br>e marca il corrente come tutto letto | Т                          |
| Seleziona tutte le mail dell'argomento corrente                             | CTRL+SHIFT+A               |
| Seleziona tutto                                                             | CTRL+A                     |